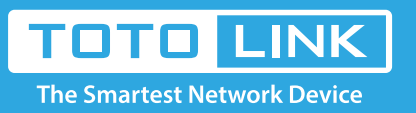

# How to select AP/Router mode on travel AP?

## It is suitable for : **iPuppy, iPuppy3.**

#### We take iPuppy for example

#### STEP-1:

here is a press-button on your router's interface, when the button is on the left, it's AP mode, on the right, it's Router mode.

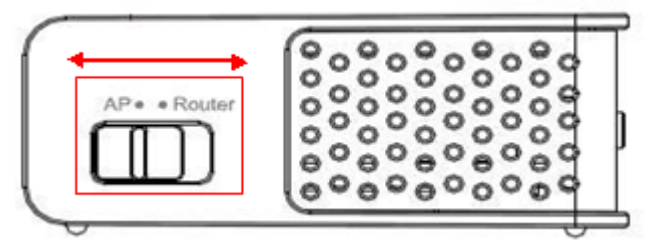

### STEP-2:

Log in the router to check the status

2-1. If you turn the button to the Router side, you should connect your computer to the router wirelessly, then login the router by entering http://192.168.1.1 into the address bar of your browser.

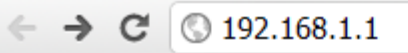

Then will be a table, please login to the Web Setup interface (the default user name and password is admin).

| Authentication     | Required                          | , |
|--------------------|-----------------------------------|---|
| http://192.168.1.1 | requires a username and password. |   |
| Your connection to | this site is not private.         |   |
| U.S. Norse         | a dua ta                          |   |
| User Name:         | admin                             |   |
| Password:          | *****                             |   |
|                    |                                   |   |
|                    |                                   |   |
|                    | Log In Cancel                     |   |
|                    |                                   |   |

2-2. Select System Status, You will see the table below, and the running mode is Router mode.

| 📄 System Status   |                                                                                                    |
|-------------------|----------------------------------------------------------------------------------------------------|
| A                 |                                                                                                    |
| System Status     |                                                                                                    |
| System Mode::     | Router                                                                                                    |
| System Run Time:: | 0 day, 00:06:39                                                                                                    |
| Firmware Version: | V1.2, 2013 Year 2 Month 2 Day Saturday                                                                                                    |
|                   |                                                                                                    |
| WAN               |                                                                                                    |
| MAC Address       | 00:0C:43:30:50:66                                                                                                    |
| Connection Status | DHCP(Cable)/ Disconnect Release Renew                                                                                                    |
| WAN IP            | 0.0.0.0                                                                                                    |
| Subnet Mask       | 0.0.0.0                                                                                                    |
| Default Gateway   | 0.0.0.0                                                                                                    |
| DNS               | 0000000                                                                                                    |
|                   | System Mode::<br>System Run Time::<br>Firmware Version:<br>WAN<br>MAC Address<br>Connection Status<br>WAN IP<br>Subnet Mask<br>Default Gateway<br>DNS |

If you want to switch the router to AP mode, you just need to put the button on the surface to AP side, and if you want to check the status, please connect it to your PC by cable and other steps is the same as we mention earlier.